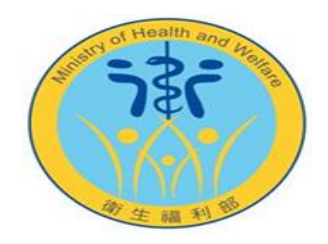

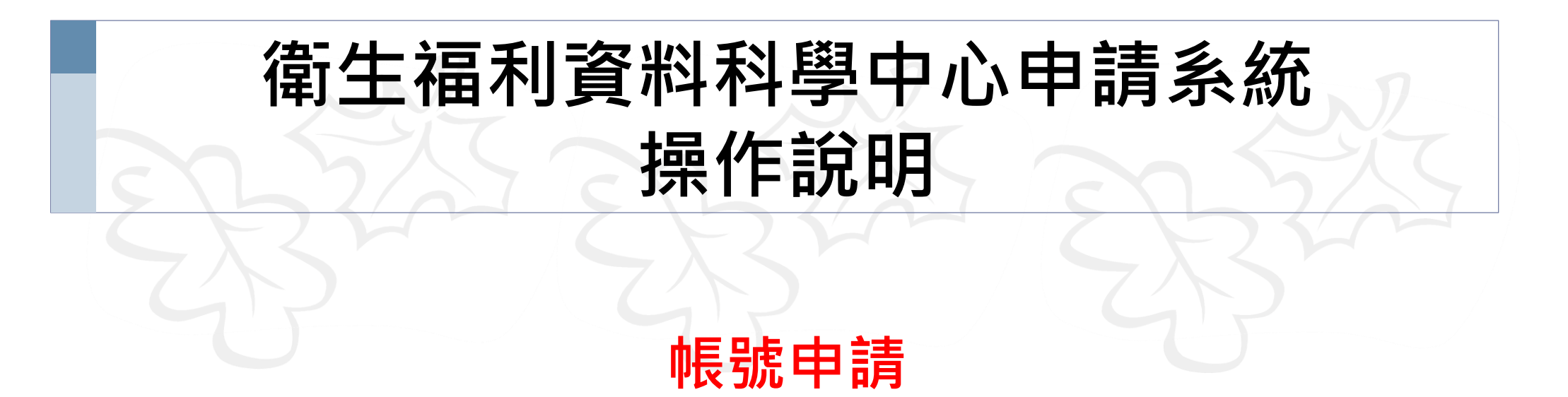

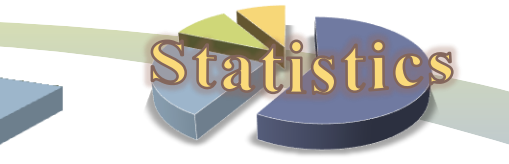

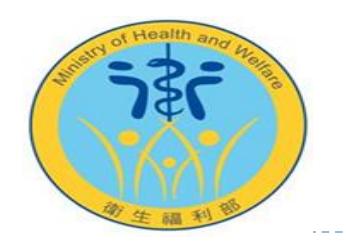

## 帳號申請操作說明

- 首次使用請先提出帳號申請,若為執行中案件之申請人仍須申請帳號,本處將協助上傳原案資訊
- 申請系統網址: <u>https://www.apre.mohw.gov.tw</u>
- ❶ 注意事項:
  - 1. 本中心所有申請案皆由本平台線上收件,申請前都須先提出<mark>帳號申請</mark>,但實際處理資料人員免申請帳號

## 2. 申請資格限制:

- ① 政府機關之業務需求
- ② 學術研究及其他專業機構之研究用途需求
- ③ 衛生福利相關產業基於研究發展需求,得申請使用取得當事人書面同意之特定衛生福利資料
- ④ 申請者與實際處理資料人員需為同單位。二者為不同單位時,申請者或實際處理資料人員之委託單位, 應提出證明該人員確實有參與該項研究計畫

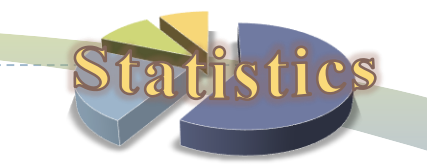

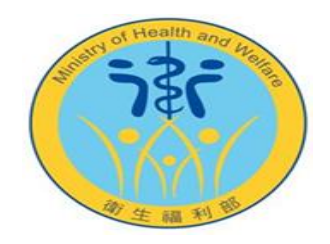

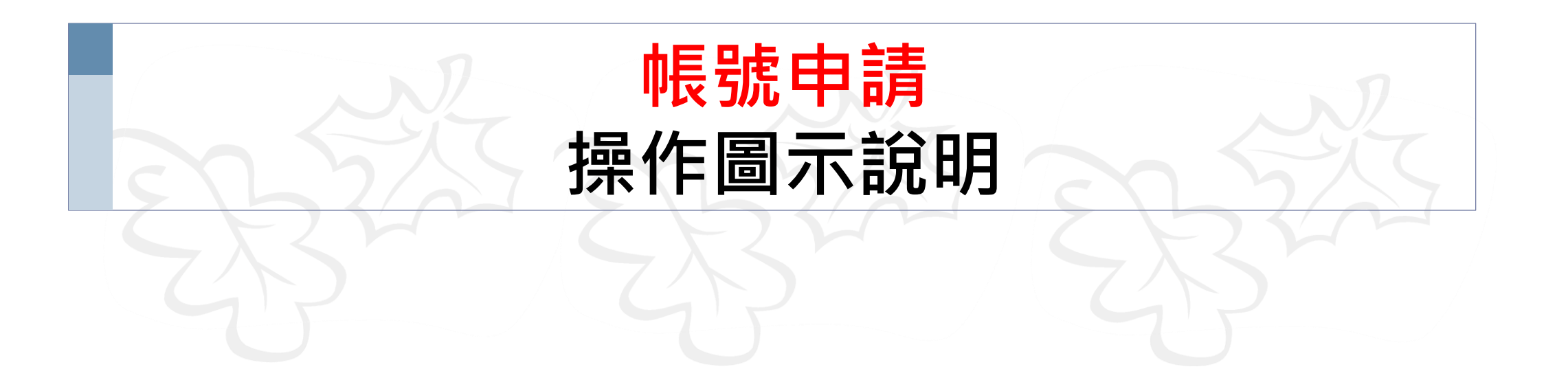

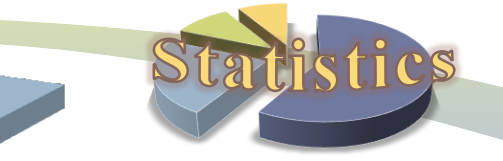

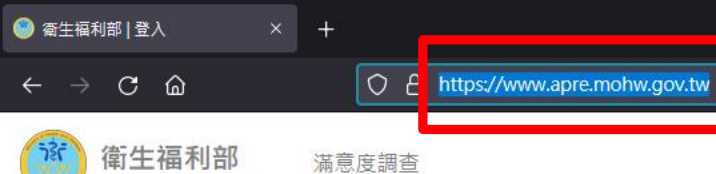

nistry of Health and Welfare

## 先輸入申請系統網址: https://www.apre.mohw.gov.tw

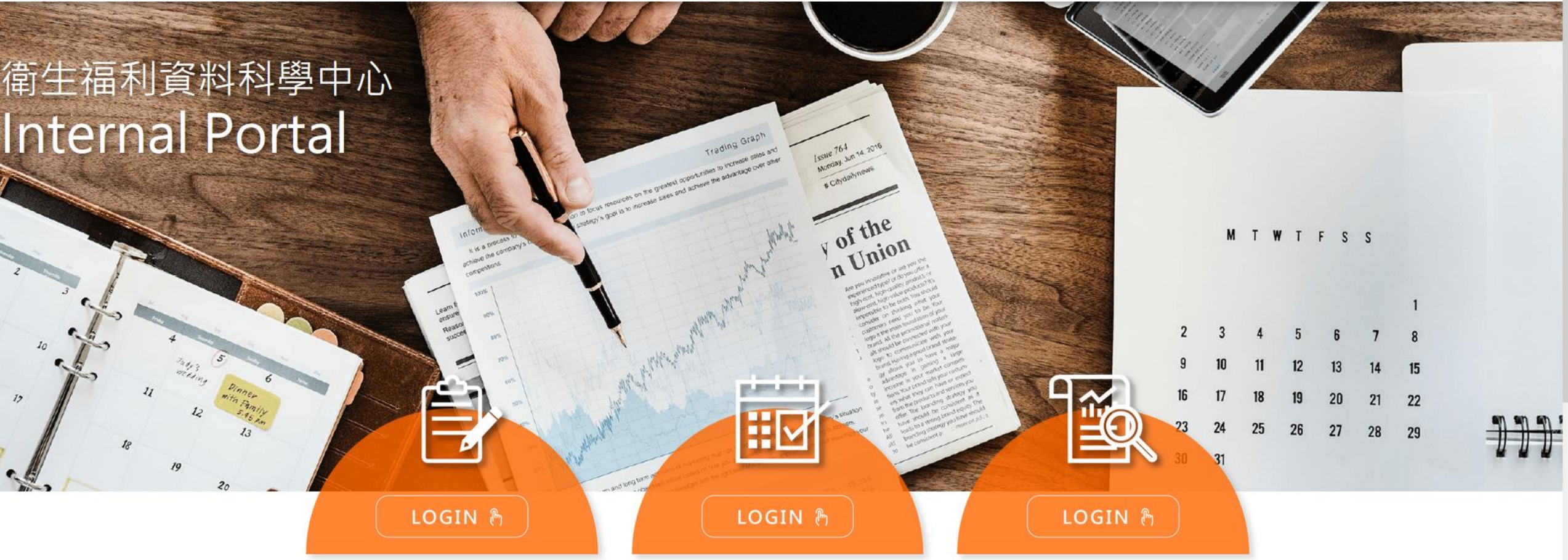

案件申請&結果攜出

:::中心公告

獨立作業區操作預約

研究成果登入

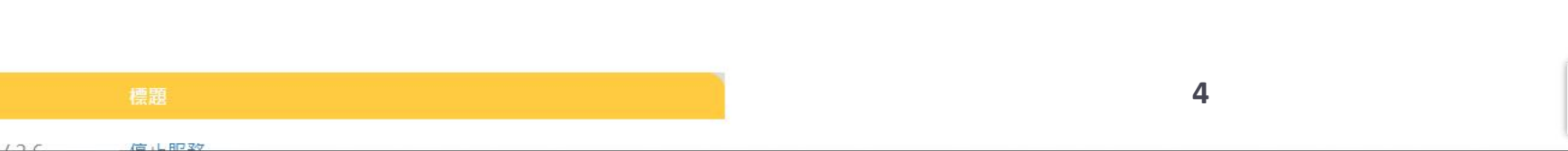

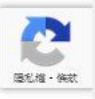

- 0

\*

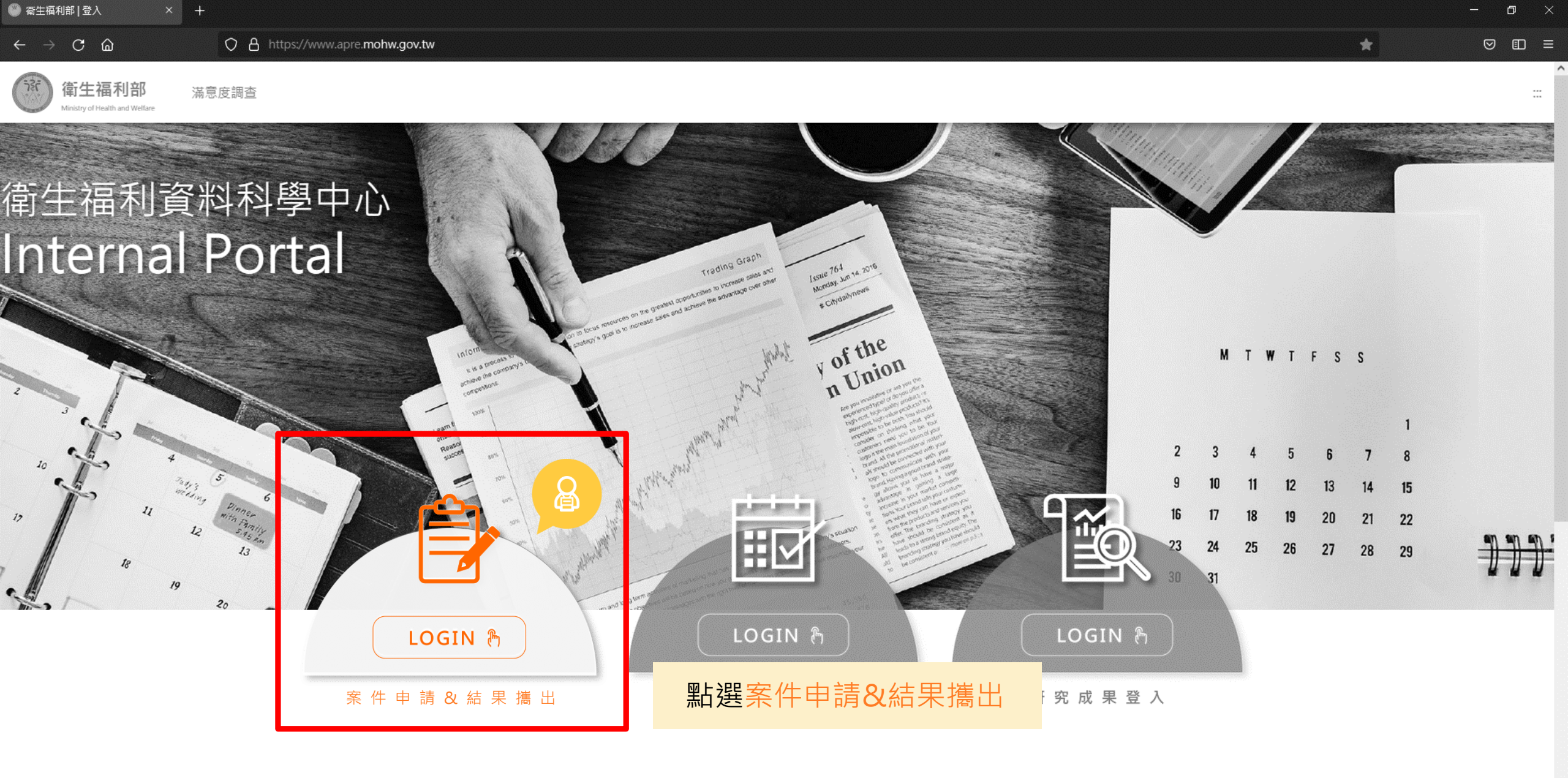

| :::4 | 心公告        |      |  |
|------|------------|------|--|
|      | 日期         | 標題   |  |
|      | 2021/05/20 | 信止即改 |  |

5

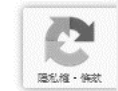

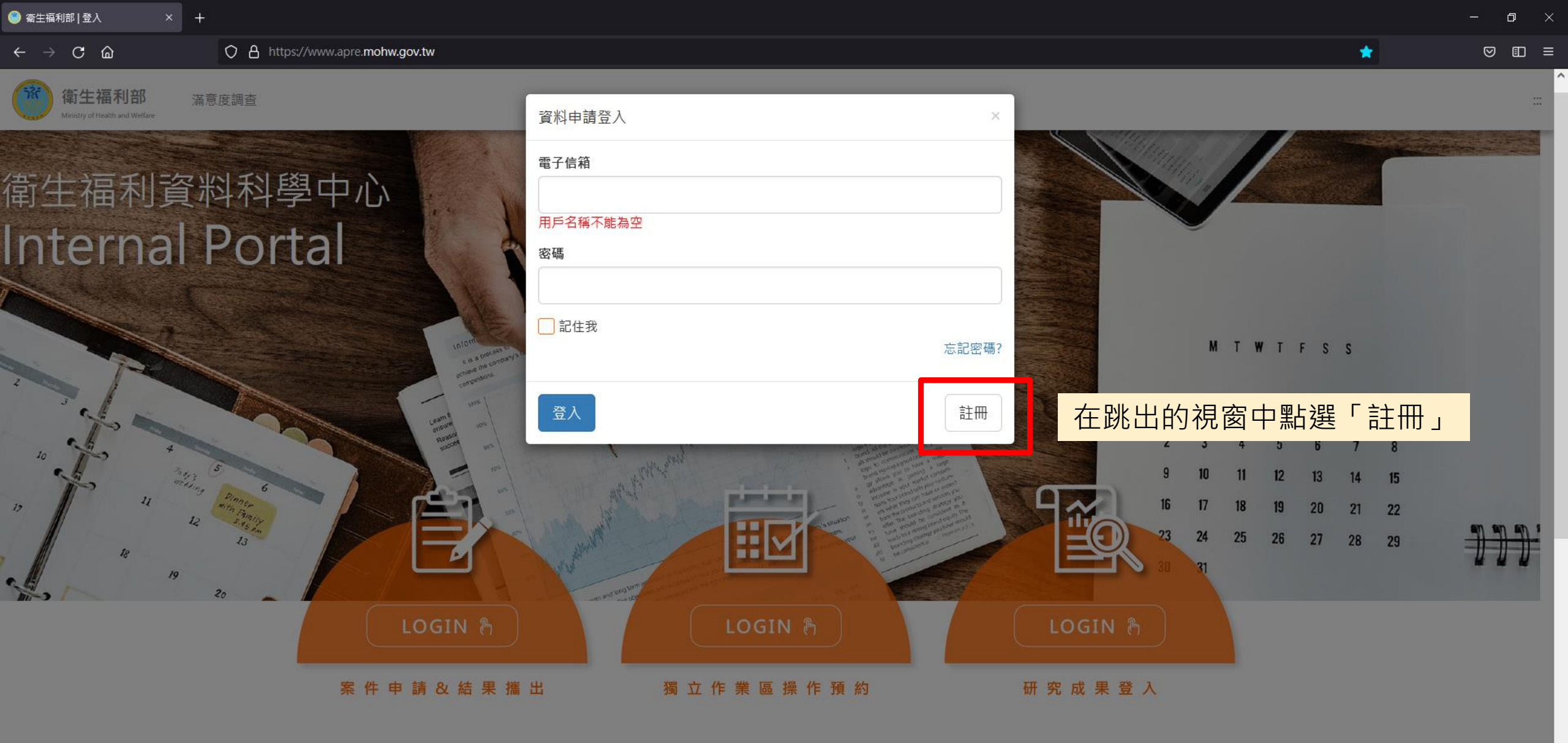

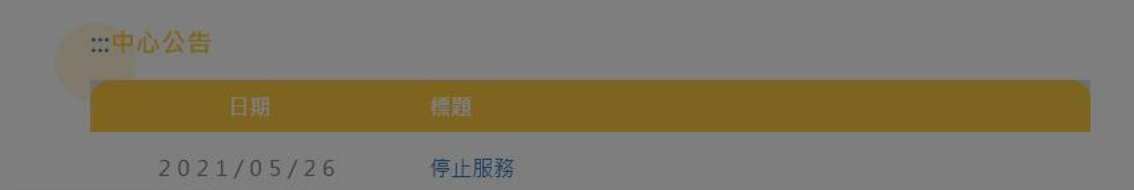

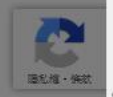

衛生福利部 滿意度調查 Ministry of Health and Welfare

**尼** 服私藏•條

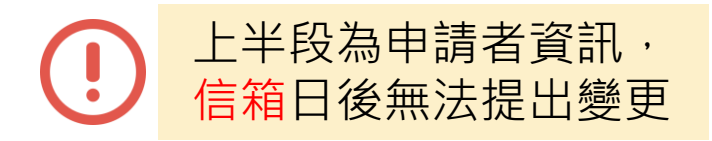

| 註冊 |           |                        |                       |                                |
|----|-----------|------------------------|-----------------------|--------------------------------|
|    |           |                        | $\mathbf{O}$          |                                |
|    | 電子信箱      |                        |                       |                                |
|    | 密碼        | 墨少8碼,且原包含大小嘉英文+截字+特殊符號 | 家雄英で・                 |                                |
|    | 使用者姓氏     |                        | 盘·····安尔 ·<br>1 8 確以上 |                                |
|    | 使用者名字     |                        | 2大寫英文字母               |                                |
| 投稿 | 自用英文姓名    |                        | 3.小寫英文字母              |                                |
|    | 職稱        |                        | 4.數字                  |                                |
|    | 服務機購      |                        | 5.特殊符號                |                                |
|    | 身分證號碼     |                        |                       |                                |
|    | 服務單位      |                        |                       |                                |
|    | 聯絡電話      |                        |                       |                                |
| A  | 服務機購地址    |                        |                       |                                |
|    | 聯絡人職稱     |                        |                       |                                |
|    | 聯絡人姓名     |                        |                       |                                |
|    | 聯絡人電話     |                        |                       |                                |
| 職  | 緣給人E-mail |                        | V                     |                                |
|    |           | 送出                     | 於頁面中填妥申<br>所需資料後送出    | 請人及聯絡人<br>・ <mark>即完成申請</mark> |